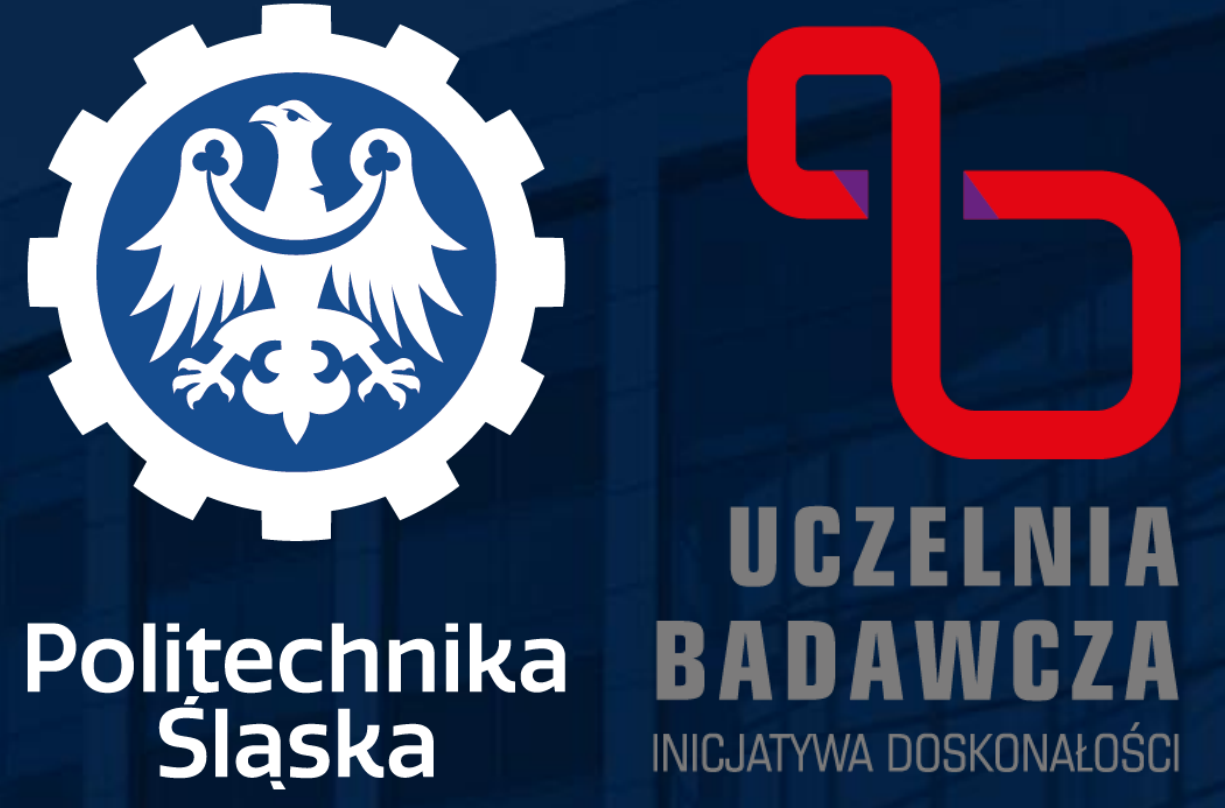

# JAK WYCOFAĆ PRZYPISANIE PUBLIKACJI DO DYSCYPLINY

## Zaloguj się do Bazy Wiedzy na swoje konto w domenie polsl.pl

III Jednostki PSL

Wejście do Bazy i podstawowe informacje: Baza Wiedzy - Biblioteka Politechniki Śląskiej (polsl.pl)

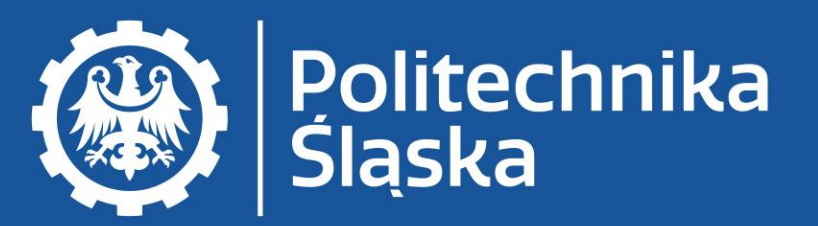

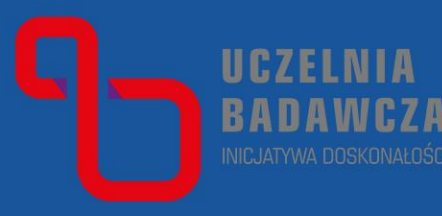

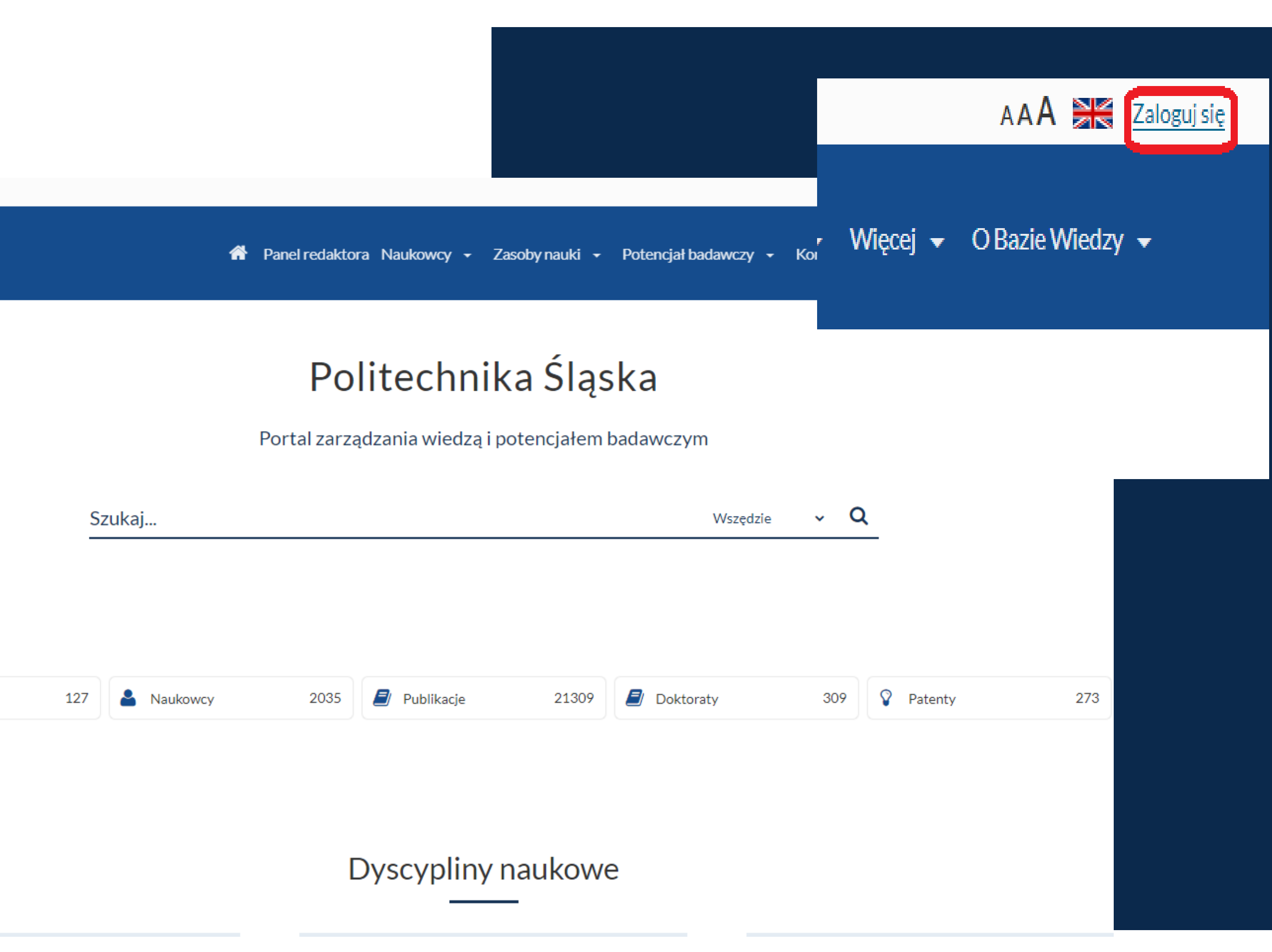

### Wejdź na swój profil w Bazie Wiedzy.

👖 Jednostki PSL

Wejście do Bazy i podstawowe informacje: Baza Wiedzy - Biblioteka Politechniki Śląskiej (polsl.pl)

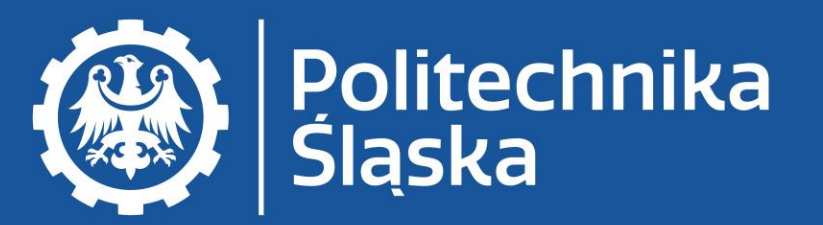

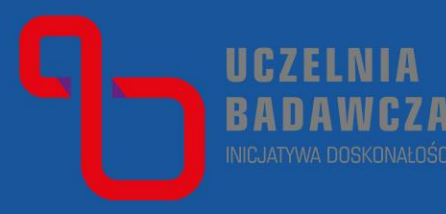

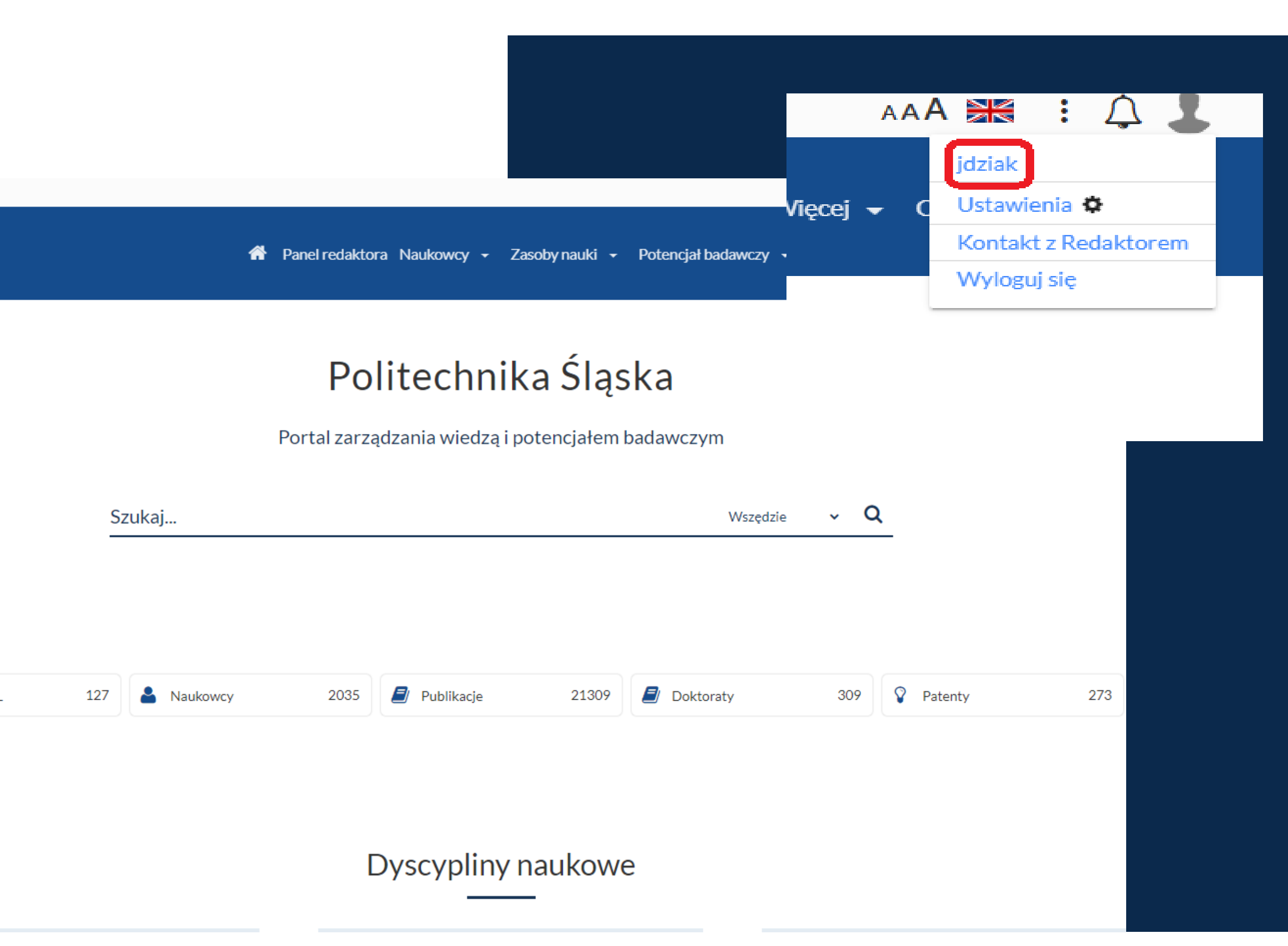

### W profilu autora wejdź w Raport dorobku.

### Wejście do Bazy i podstawowe informacje: Baza Wiedzy - Biblioteka Politechniki Śląskiej (polsl.pl)

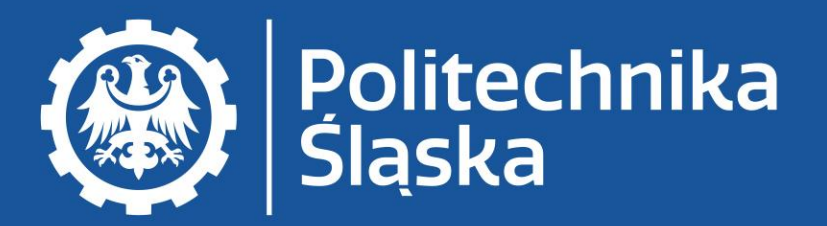

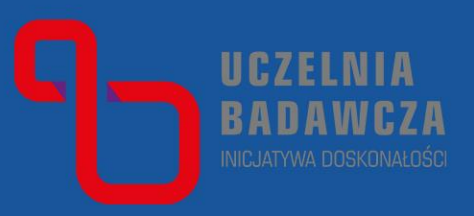

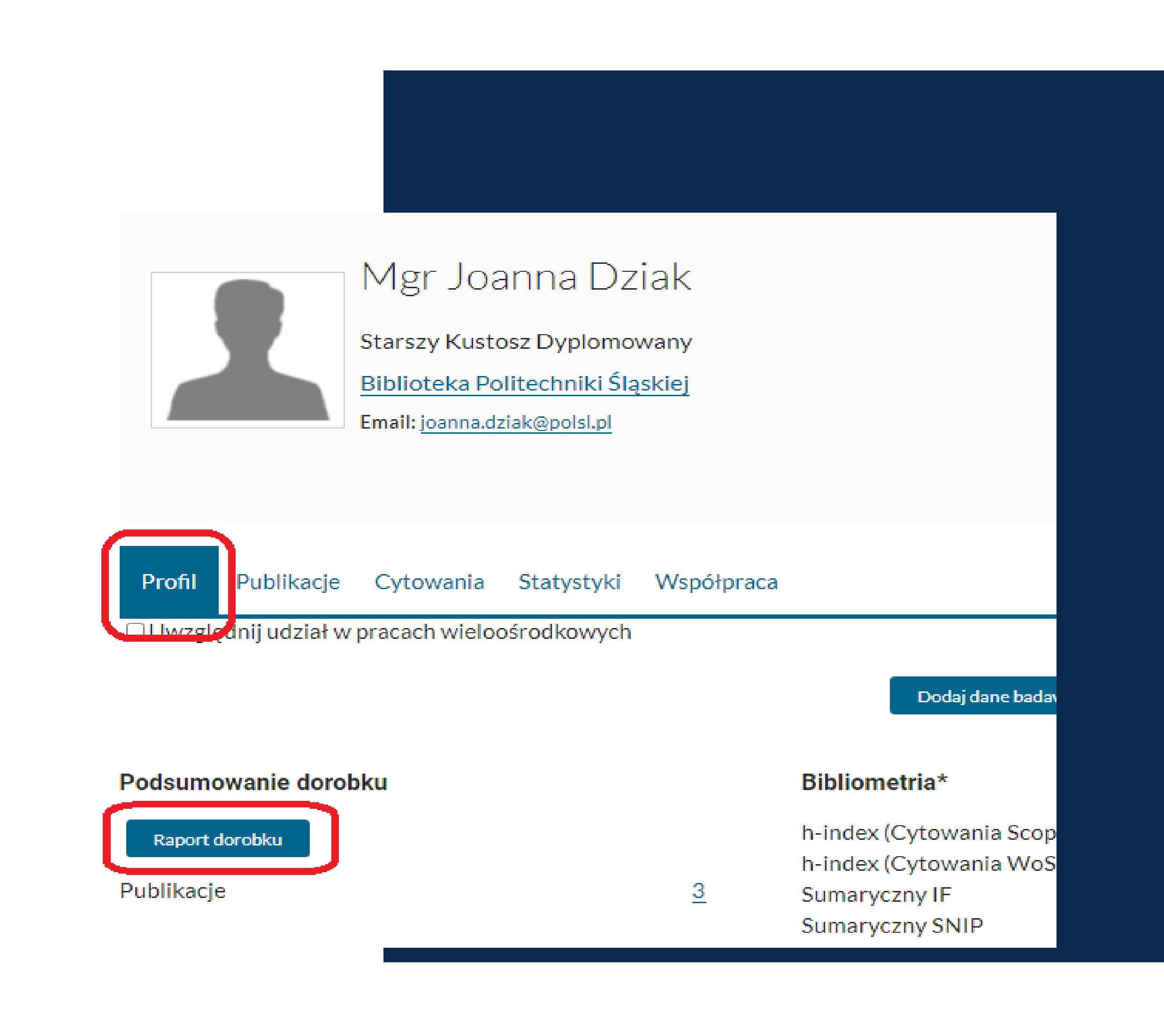

## Wygeneruj raport Oświadczenie upoważniające do wykazania osiągnięć pracownika.

Wejście do Bazy i podstawowe informacje: Baza Wiedzy - Biblioteka Politechniki Śląskiej (polsl.pl)

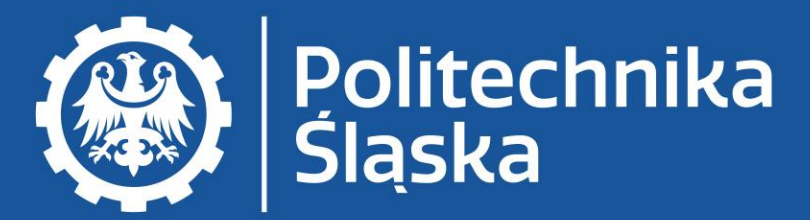

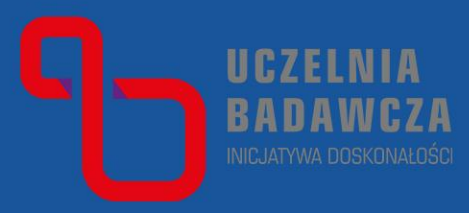

### **Kreator raportu**

Oświadczenie upoważniające do wykazania osiągnięć pracownika 🛛 🗸

Ewaluacja Ewaluacja 2017-2021 01-01-2022 🗸

Uwzględnij patenty 🛛 🗹

Pobierz jako

HTML 🗸

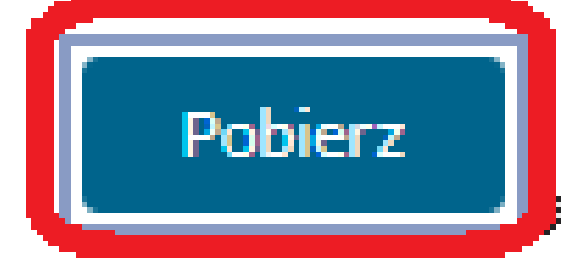

x

www.polsl.pl

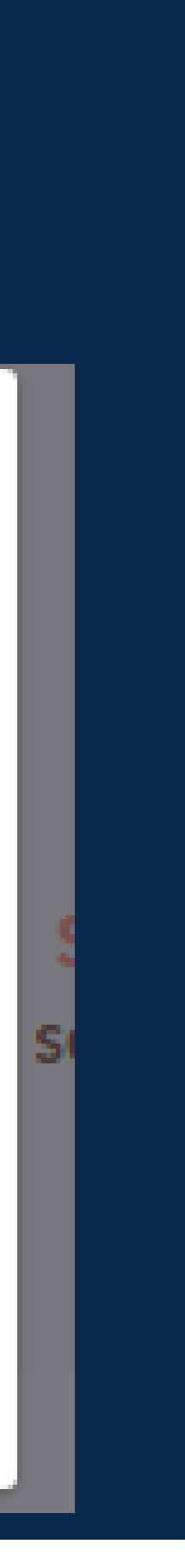

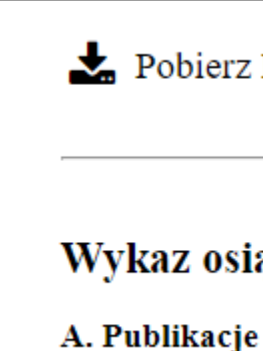

### Anuluj Oświadczenie i <u>odkliknij</u> checkbox.

Wejście do Bazy i podstawowe informacje: **Baza Wiedzy - Biblioteka Politechniki Śląskiej** (polsl.pl)

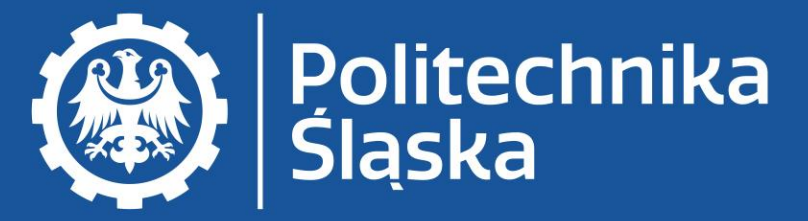

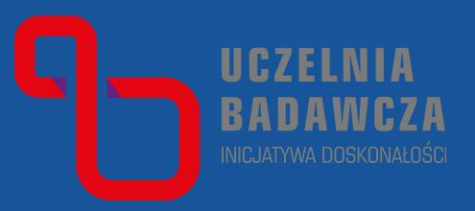

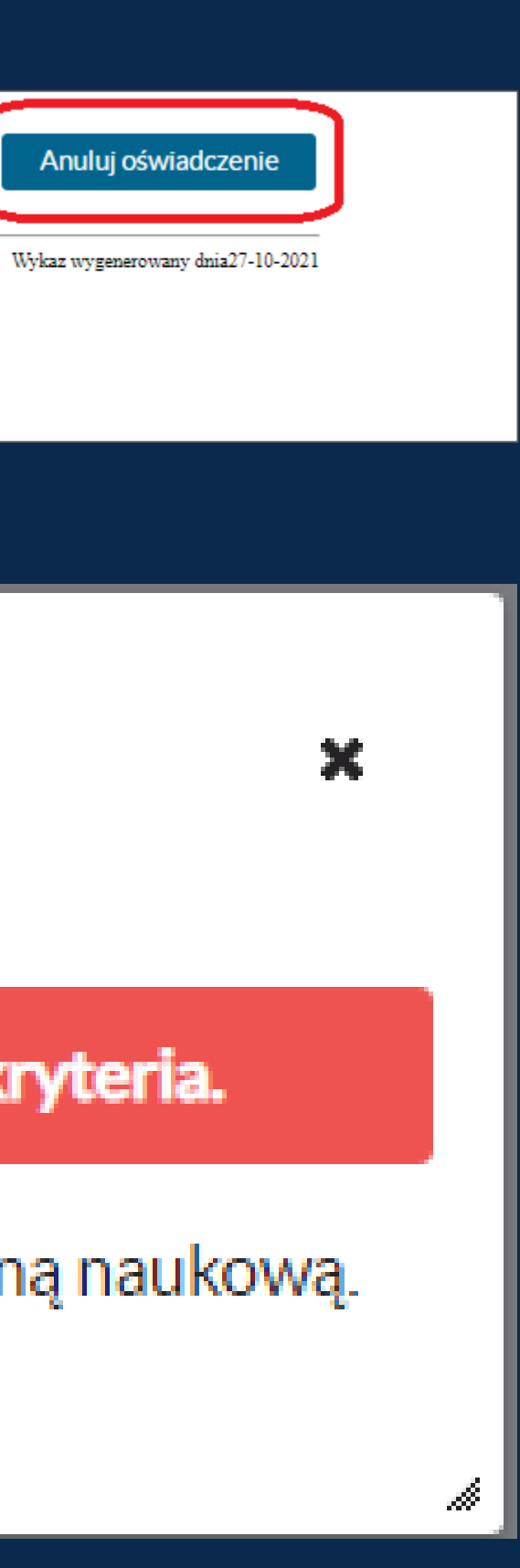

### Wykaz osiągnięć naukowych(stan na dzień:27-10-2021)

### Określ dyscyplinę naukową

Brak wybranych rekordów spełniających kryteria. ×

Pomiń publikacje z już zatwierdzoną dyscypliną naukową. ~

Liczba publikacji do zapisania: 0 / 1

### Zaznacz publikacje wybrane do wycofania oświadczenia i użyj przycisku Określ dyscyplinę naukową wybranych publikacji.

Wejście do Bazy i podstawowe informacje: Baza Wiedzy - Biblioteka Politechniki Śląskiej (polsl.pl)

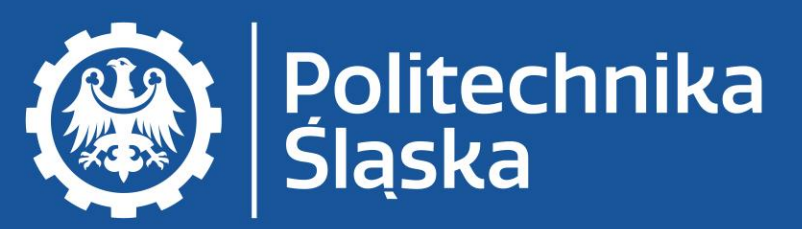

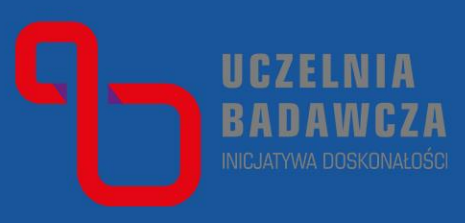

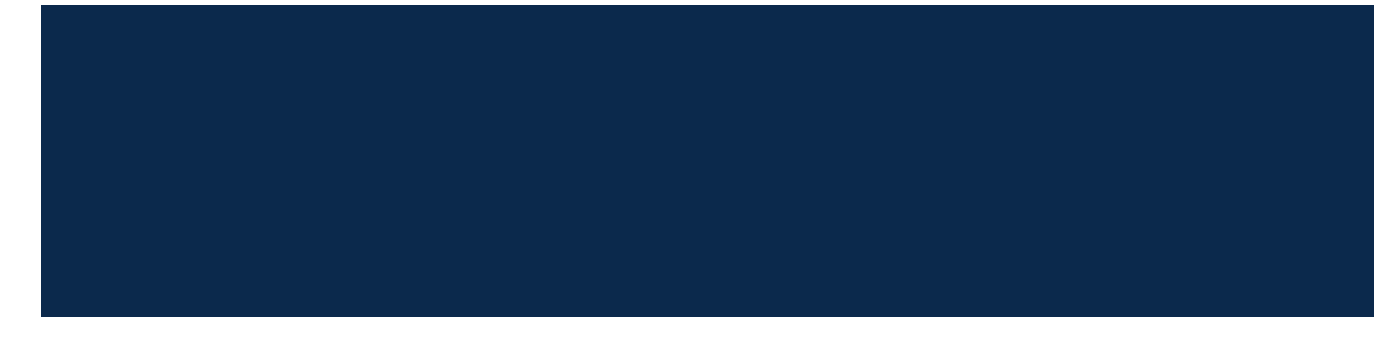

WYDRUK KONTROLNY

### Wykaz osiągnięć naukowych

### A. Publikacje

I. Publikacje do wykazania na potrzeby ewaluacji z zatwierdzonymi dyscyplinami:\*

### Brak publikacji.

II. Publikacje wymagające zatwierdzenia dyscypliny \*\*

### Brak dyscypliny

ZI ziak Joanna: Działalność badawcza bibliotekarzy w świetle publikacji w czasopismach naukowych, W: Biblioteka naukowa: czy jeszcze naukowa? : Praca zbiorowa : pod red. Krystyny Jazdon, 2018, Biblioteka Uniwersytecka w zaniu, ISBN 978-83-60961-16-2, s. 45-54 🜖

### III. Publikacje niewykazywane na potrzeby ewaluacji\*\*

3.1. Publikacje przypisane do dyscyplin innych niż deklarowane w Oświadczeniu nr 1

Brak publikacji.

3.2. Publikacje nieprzypisane do żadnej dyscypliny

Brak dyscypliny

🗹 I ziak Joanna: Konferencja Biblioteka naukowa: czy jeszcze naukowa? (Poznań, 2526 października 2017 r.), Nowa Biblioteka, nr 1, 2018, s. 171-175 🚯

Określ dyscyplinę naukową wybranych publikacji

3.3. Publikacje nieafiliowane przy uczelni (PSL)

Brak publikacji.

Wykaz wygenerowany dnia 10-06-2021

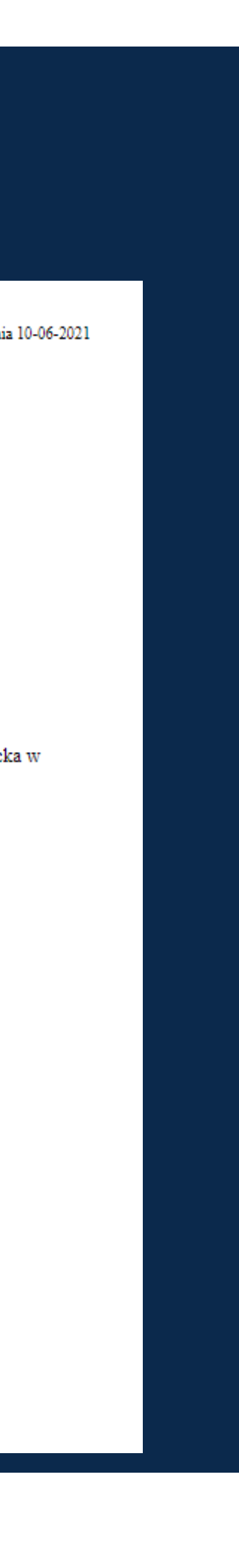

# W przypadku wycofania oświadczenia dla wybranych publikacji wybierz: *Brak*

### Zakliknij oświadczenie i Zastosuj.

Wejście do Bazy i podstawowe informacje: Baza Wiedzy - Biblioteka Politechniki Śląskiej (polsl.pl)

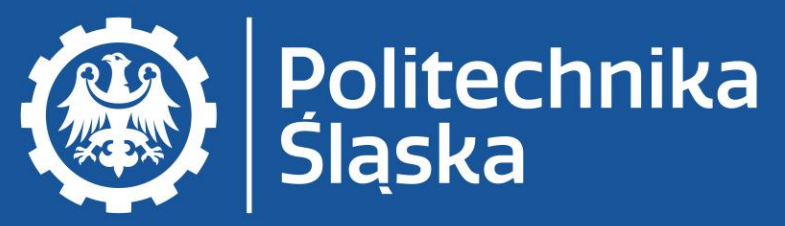

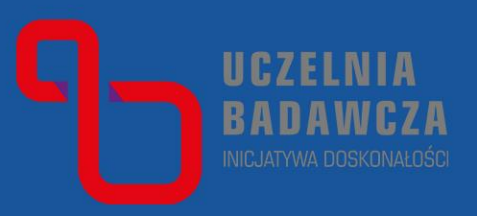

| Określ dys                           | cyplinę naukową                                     |               |                   |        |  |
|--------------------------------------|-----------------------------------------------------|---------------|-------------------|--------|--|
| Pomiń publika<br>Liczba publikacji d | icje z już zatwierdzoną dyso<br>lo zapisania: 1 / 1 | cypliną nauko | wą.               |        |  |
| 1.2 filozofia                        | <ul> <li>1.4 językoznawstwo</li> </ul>              | Brak          | Wybierz inną dysc | yplinę |  |
| Oswn dczenie aut<br>✓ Oświadcze      | o <mark>ra</mark><br>nie autora o dyscyplinie na    | ukowej w pul  | olikacji          |        |  |
| Zastosuj                             |                                                     |               |                   |        |  |
|                                      |                                                     | -             |                   |        |  |
|                                      |                                                     |               |                   |        |  |
|                                      |                                                     |               |                   |        |  |

www.polsl.pl

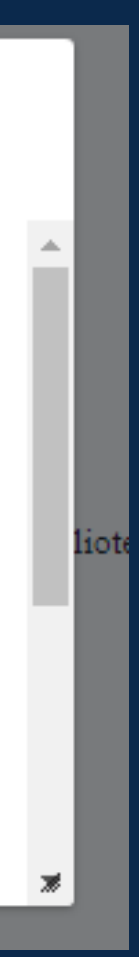

# Na koniec kliknij *Złóż oświadczenie* w prawym dolnym rogu.

## Oświadczenie wydrukuj, podpisz i dostarcz do Biblioteki.

Wejście do Bazy i podstawowe informacje: Baza Wiedzy - Biblioteka Politechniki Śląskiej (polsl.pl)

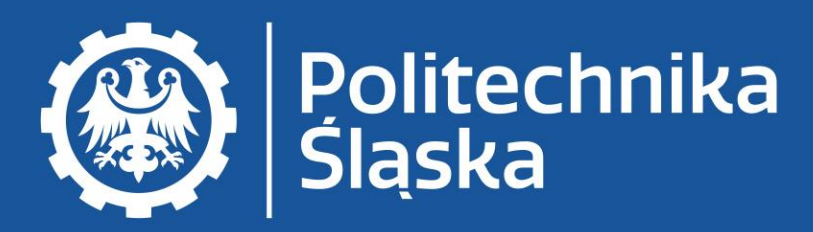

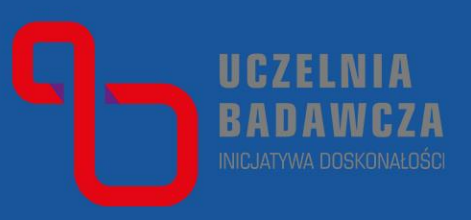

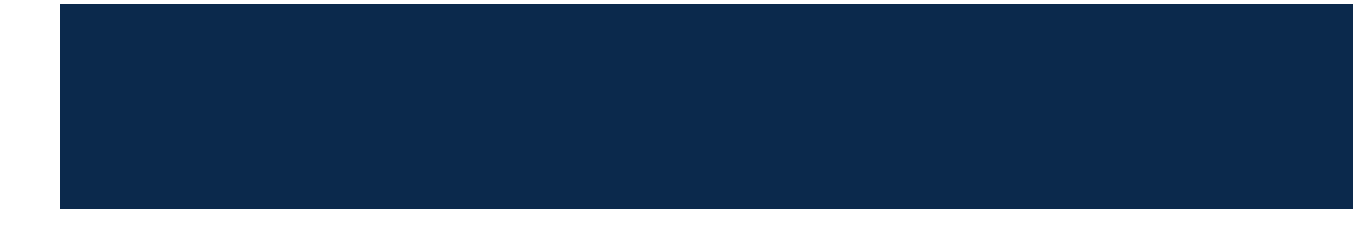

### Brak publikacji.

\*Publikacje zostaną umieszczone na Wykazie osiągnięć naukowych autora składającego Oświadczenie nr 3 \*\* Publikacje nie zostaną umieszczone na Wykazie osiągnięć naukowych autora składającego Oświadczenie nr 3

### B. Patenty i prawa ochronne

I. Patenty i prawa ochronne do wykazania na potrzeby ewaluacji z zatwierdzonymi dyscyplinami:\*

Brak patentów i praw ochronnych.

II. Patenty i prawa ochronne wymagające zatwierdzenia dyscypliny \*\*

Brak patentów i praw ochronnych.

III. Patenty i prawa ochronne niewykazywane na potrzeby ewaluacji\*\*

3.1. Patenty i prawa ochronne przypisane do dyscyplin innych niż deklarowane w Oświadczeniu nr 1

Brak patentów i praw ochronnych.

3.2. Patenty i prawa ochronne nieprzypisane do żadnej dyscypliny

Brak patentów i praw ochronnych.

Określ dyscyplinę naukową wybranych patentów i praw ochronnych

3.3. Patenty i prawa ochronne nieafiliowane przy uczelni (PSL)

Brak patentów i praw ochronnych.

3.4. Patenty i prawa ochronne pomijane przy ewaluacji

Brak patentów i praw ochronnych.

\*Patenty i prawa ochronne zostaną umieszczone na Wykazie osiągnięć naukowych autora składającego Oświadczenie nr 3 \*\* Patenty i prawa ochronne nie zostaną umieszczone na Wykazie osiągnięć naukowych autora składającego Oświadczenie nr 3

Pobierz PDF

Złóż oświadczenie

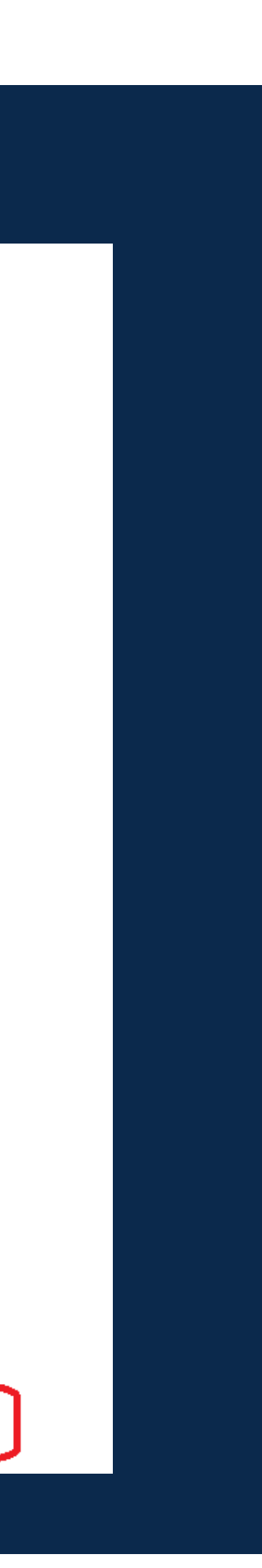